## GUÍA PARA MODIFICAR EL REGISTRO DE COMPRA VENTAS

UTILIZANDO EL SISTEMA DE FACTURACIÓN GRATUITO DEL SII

Es muy importante que los documentos tributarios electrónicos emitidos y los otros documentos que componen su Registro de Compra y Venta (RCV) estén correctamente emitidos, así podrá acceder a los regímenes tributarios Pro Pyme.

- Debe tener presente que cuando emita un documento tributario electrónico de venta, este se debe indicar el campo "Tipo de Venta", en donde se informa que la venta realizada corresponde a su giro habitual o a otro tipo de venta.

- Si por equivocación indicó en el campo "Ventas del Giro" o no lo informó y, esta venta no corresponde al giro, deberá emitir una nota de crédito y acto seguido, emitir un nuevo documento tributario electrónico para corregir esta situación.

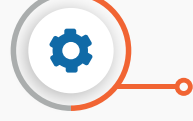

- Debe tener presente que cuando <u>emita una Factura de Exportación</u>, si indica el monto de la transacción y el tipo de cambio, estos valores se multiplicarán para obtener el monto de la transacción en pesos chilenos, razón por la cual **deberá asegurarse de ingresar correctamente los montos** para que el total de su factura quede registrada sin errores.

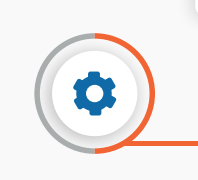

- **Recuerde** que esta <u>modificación podría afectar sus declaraciones de IVA y/o Renta</u>, además de las declaraciones del receptor del documento que está modificando.

## 

Sili Servicio de Impuestos Internos Mi Sii Servicios online -Ayuda Contacto -Servicios online Sistema de facturación gratuito del SII Q. Buscar en menú Servícios o Para acceder a las opciones identificadas con (\*), debe certificado digital, se recomienda centralizar su certificado digital aria v Repre Inscribase aqui RUT e Inicio de activ Emisión de documentos tributarios electrónicos (DTE) (\*) 0 ación de información Peticiones Administrativas y e Solicitudee Historial de DTE y respuesta a documentos recibidos (\*) 0 zación de Doc 1rios entos emitidos entos recibidos - Ger Ver doc
 Ver doc Administración de libros de compras y ventas (\*) 0 Seleccione la empresa con la que desea operar (\*)

**En sii.cl,** menú Servicios Online, seleccione Factura Electrónica, Sistema de Facturación gratuito del SII, Historial de DTE y respuesta a documentos recibidos, opción **"Ver documentos emitidos".** 

• Identifíquese con su Rut y Clave tributaria.

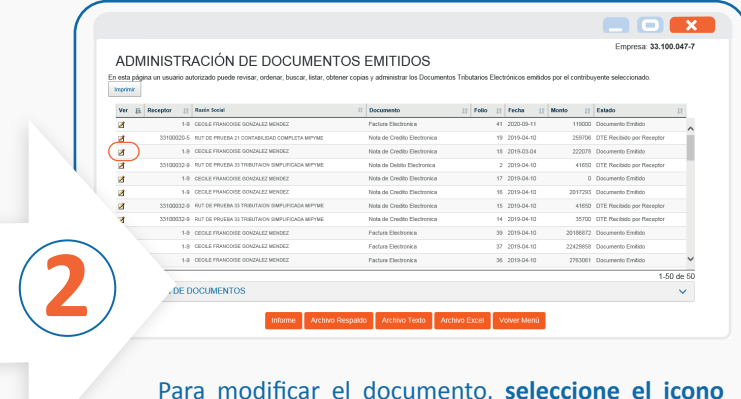

Para modificar el documento, **seleccione el icono** que se encuentra en la columna izquierda.

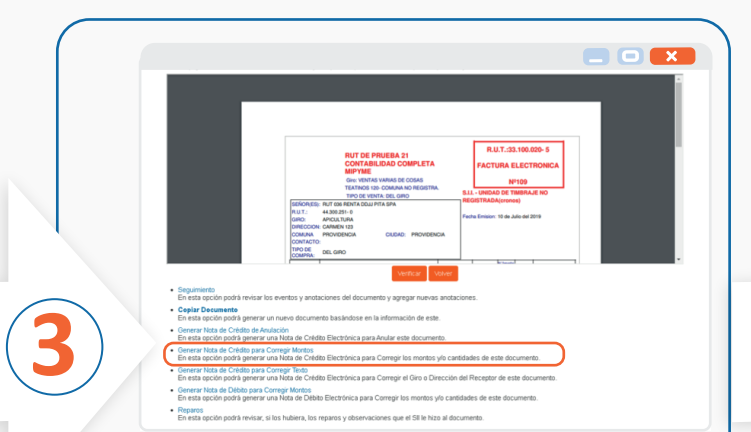

|          | Empresa: 33.100.020-5                                       |             |                                                                       |                    |   |
|----------|-------------------------------------------------------------|-------------|-----------------------------------------------------------------------|--------------------|---|
|          | 😥 Logo de Empresa                                           |             | Rut 33100020-5<br>NOTA DE CRÉDITO ELECTRÓNICA<br>Nº folio no asignado |                    |   |
|          |                                                             |             | Empr                                                                  | esa Menor Tamaño 🗆 |   |
|          | DATOS EMISOR                                                |             | Fecha Emisión 10-07-20                                                | 119                | ~ |
|          | Radin Social RUT DE PRUEBA 21 CONTRAILIDAD COMPLETA MIP'IME |             |                                                                       |                    |   |
| $\frown$ | vección TEATINOS 120                                        | Comuna      | COMUNA NO REGISTRA                                                    | Ciudad ddsad       |   |
|          | Mail y Teléfono 🗆                                           |             |                                                                       |                    |   |
|          | *arro@sil.cl                                                | Teléfono    |                                                                       |                    |   |
|          | AAS VARIAS DE COSAS                                         | Act. Econo: | 477399                                                                |                    |   |

- Elija la opción **"Generar Nota de crédito para corregir Montos".**
- Recuerde la **fecha de la factura** ya que deberá ingresarla en la pantalla siguiente.
- A continuación, **ingrese la misma fecha** que tiene la factura que desea corregir, en este caso 10-07-2019.
- Luego seleccione "Validar y Visualizar".

| ver Ud. dress incorporar en el discomente.                                                                                                    | Empresa: 33.100.02 | RÓNICO<br>ta shora. Revéselo cuidadosamente para verificar que                        | O TRIBUTARIO ELECTR                                                                                                    | REVISIÓN DE DOCUMENT<br>Este es el Documento Tributario Electrónico que se ha g |
|----------------------------------------------------------------------------------------------------|--------------------|---------------------------------------------------------------------------------------|----------------------------------------------------------------------------------------------------|---------------------------------------------------------------------------------|
| VII VIER PRUBA 21     CONTRAINUNG DONLETA     MINYTNE     Gen VIERTA VIER DE COMPLETA     MINYTNE     Gen VIERTA VIER DE COMPLETA     MINYTNE     MINYTNE             |                    |                                                                                       |                                                                                                    |                                                                                 |
| SEFORES: JAIN FORCE OF PAGE DU PLAS DE TROPA<br>NULT: 4300 31 / 9<br>PARCE MARK DU PLAS DU PLAS D |                    | R.U.T.:33.100.020-5<br>NOTA DE OREDITO<br>ELECTRONICA<br>FOLO NO ASIGNADO             | Vista Previa<br>RUT DE PRUEBA 21<br>CONTABILIDAD COMPLETA<br>MIPYME<br>Gre: VENTAS VARIAS DE COSAS<br>TEATINOS 120 - COMUNA NO REGISTRA.               |                                                                                 |
| CONTRACTO:                                                                                                    |                    | S.L UNDAD DE TIMBRAJE NO<br>REGISTRADA(cronos)<br>Fecha Emisión: 10 de Julio del 2019 | eMal : gozanograficit Teelson :<br>JUAN PEREZ DE PINEBA DOUJI PITA SPA<br>44.300.251-0<br>APRICULTURA<br>CARMEN 123<br>PROVIDENCIA CIUDAD: PROVIDENCIA | SERONUE<br>RUIT-<br>ORIGO<br>DIFECTO<br>COMMAN<br>CONTACT                       |

**Deberá firmar y luego emitir el documento**, el cual quedará registrado en el mismo período tributario que el documento original.

| Servicio de<br>Impuestos<br>Internos                        | Mi Sii Servicios online ▼ Ayuda Contacto ▼                                                                     |  |  |  |  |
|-------------------------------------------------------------|----------------------------------------------------------------------------------------------------|--|--|--|--|
| ome / Servicios online / Factura electrônica                | 4 / Sistema de facturación gratuito del SII                                                                    |  |  |  |  |
| Servicios online                                            | Sistema de facturación gratuito del SII                                                                        |  |  |  |  |
| Q, Buacar en menú Servicios online                          | Para acceder a las opciones identificadas con (*), debe tener configurado su computador y para ello contar con |  |  |  |  |
| lave tributaria y Representantes 🗸                          | certificado digital, se recomienda entratza su centrado digital                                                |  |  |  |  |
| tUT e Inicio de actividades 🛛 🗸 🗸                           | inscribase aqui                                                                                                |  |  |  |  |
| ctualización de información 🛛 🗸 🤟 🗸                         | Emisión de documentos tributarios electrónicos (DTE) (*)                                                       |  |  |  |  |
| eticiones Administrativas y otras V<br>olicitudes           | Factura electrónica                                                                                            |  |  |  |  |
| utorización de Documentos 🛛 🗸 🗸                             | <ul> <li>Factura No afecta o exenta electrónica</li> <li>Nota de crédite electrónica</li> </ul>                |  |  |  |  |
| actura electrónica 🗸 🗸 🗸                                    | Nota de crédito electrónica                                                                                    |  |  |  |  |
| Conceca sobre Factura Electrónica                           | Guía de despacho electrónica                                                                                   |  |  |  |  |
| <ul> <li>Sistema de facturación gratuito del SII</li> </ul> | Factura de compra electrónica                                                                                  |  |  |  |  |
| Sistema de facturación de mercado                           | Elquidación factura electrónica                                                                                |  |  |  |  |
| wegseo de compras y Ventas                                  | Factura electrónica con crédito de empresas constructoras                                                      |  |  |  |  |
| de Aceptación o Reclamo de un                               | Factura de Exportación Electrónica                                                                             |  |  |  |  |
|                                                             | A Noto do Crédito do Exportación Electrónico                                                                   |  |  |  |  |

Una vez realizada la nota de crédito, se debe emitir la factura correctamente, para ello, **ingrese en sii.cl**, menú Servicios Online, Factura Electrónica, Sistema de facturación gratuito del SII, **opción Emisión de documentos tributarios electrónicos DTE.** 

• Seleccione el documento y recuerde emitirlo con la **fecha** del documento original y con el mismo **tipo de venta**.

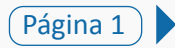

## GUÍA PARA MODIFICAR EL REGISTRO DE COMPRA VENTAS

UTILIZANDO EL SISTEMA DE FACTURACIÓN DE MERCADO O PROPIO

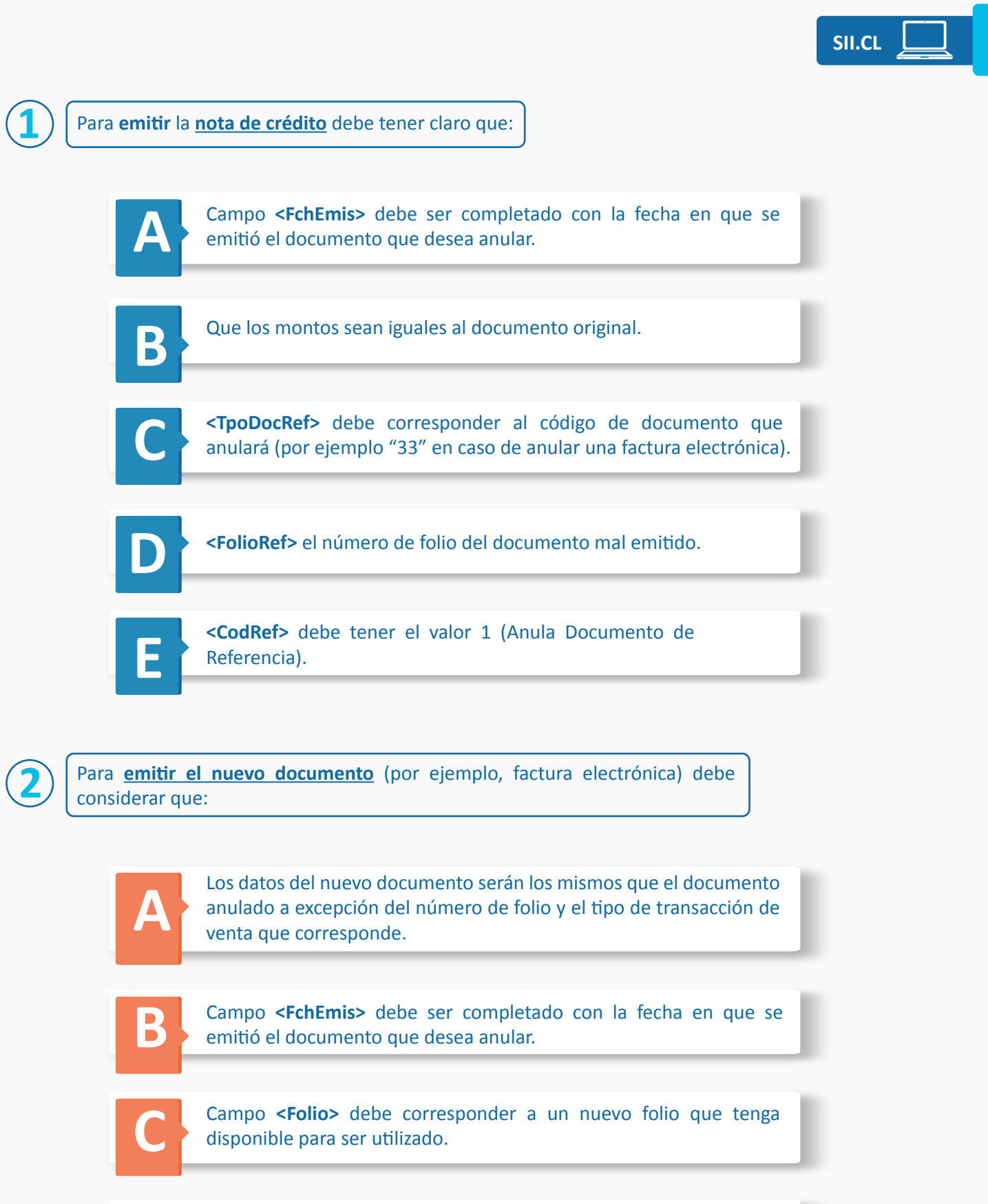

Campo **<TpoTranVenta>**: debe corresponder al tipo de transacción "Venta del Giro", "Venta Activo Fijo", o "Venta Bien Raiz".